INTERGEAR.NET

# **メールアカウント管理マニュアル** <sup>管理ユーザ</sup>

#### 目次

| 1. | ログイン               | 3  |
|----|--------------------|----|
| 2. | メールアドレス一覧を確認する     | 4  |
| 3. | メールアドレスを作成する       | 5  |
| 4. | メールアドレスのパスワードを変更する | 9  |
| 5. | メールアドレスを削除する       | 11 |
| 6. | 転送設定をする            | 12 |
| 7. | お問い合わせ             | 15 |

### 1. ログイン

以下の URL にアクセスします。ログイン画面が表示されます。 https://mail.intergear.net/postmaster/login.php

ログイン (メールアドレス)とパスワードを入力し、[ログイン]をクリックします。

※管理ユーザのメールアドレスは postmaster@お使いのドメイン名 となります。

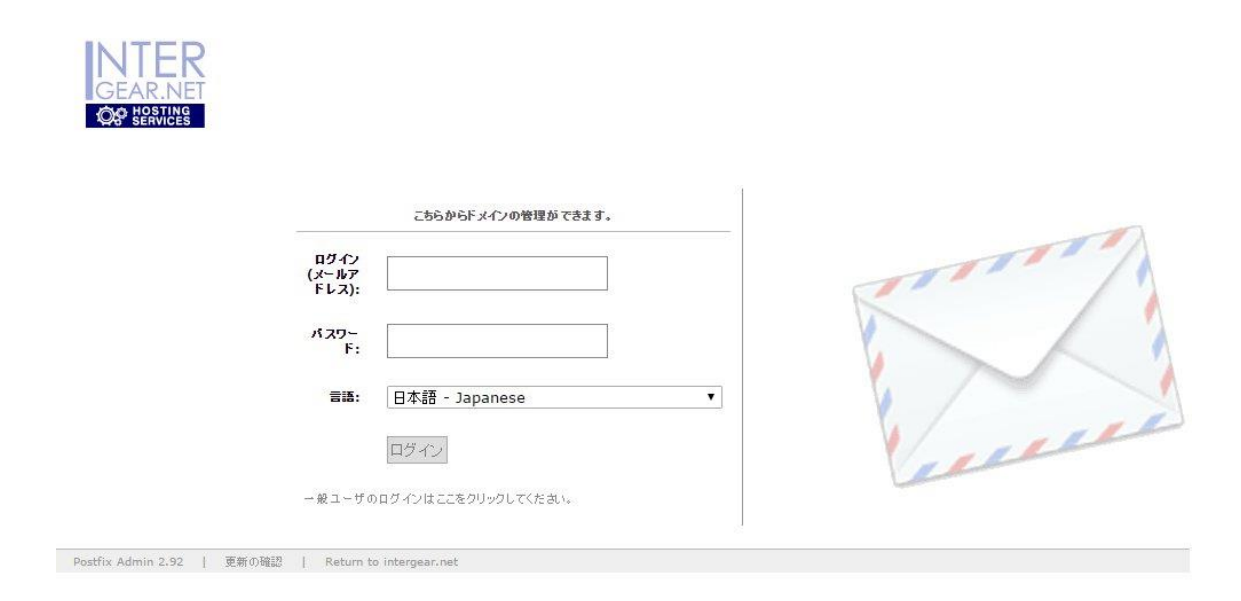

※最新版のブラウザでのご利用を推奨します。

#### 2. メールアドレス一覧を確認する

メニューのアドレス一覧から[アドレス一覧]をクリックします。

メールアドレス一覧画面が表示されます。

上段には転送設定がされているメールアドレス一覧が表示されます。

下段には現在作成されているメールアドレス一覧が表示されます。

| メイン    | ドメイン一覧 アドレス一覧 メール送信 バス        | ワード ログ表示         | ログアウト            |                           |                     |       |     |    |    |
|--------|-------------------------------|------------------|------------------|---------------------------|---------------------|-------|-----|----|----|
| exam   | ple.com ▼ 表示 概要 example.com   | n 転送数:0/無        | 制限 アド            | レス数:2 / 無制限               |                     |       |     |    |    |
| 閲覧:    | 全て :: メールアドレス :: 転送アドレス :: ド> | インエイリアス          |                  |                           |                     |       |     |    |    |
|        |                               |                  |                  | ።                         | 22                  |       |     |    |    |
|        |                               |                  |                  | :: 転送アドレフ                 | t.                  |       |     |    |    |
| 転送先    | の追加                           |                  |                  |                           |                     |       |     |    |    |
|        |                               |                  |                  | :: メー <mark>ル</mark> アドレス |                     |       |     |    |    |
|        | メールアドレス                       | 転送先              | 名前               | 容重制限 (MB)                 | 最終更新日               | アクティブ |     |    |    |
|        | postmaster@example.com        | Mailbox          |                  | 無制限                       | 2015-10-07 10:57:31 | lt.   | 転送元 | 編集 | 削除 |
|        | user@example.com              | Mailbox          |                  | 無制限                       | 2015-10-07 11:06:39 | ltu   | 転送元 | 編集 | 削除 |
| アドレス   | の追加                           |                  |                  |                           |                     |       |     |    |    |
| ■=おそり  | らく配送不可能                       | odomain.domain.  | .ext <b>=</b> đi | 送先 domain2.ext            |                     |       |     |    |    |
| Postfi | x Admin 2.92   更新の確認   ログイン:  | 名 postmaster@exa | ample.com        | Return to inter           | gear.net            |       |     |    |    |

※転送設定がされていない場合は上段には何も表示されません。

### 3. メールアドレスを作成する

メニューのアドレス一覧から[アドレスの追加]をクリックします。

メールアドレス新規作成画面が表示されます。作成に必要な情報を入力します。

|               | _        |       |      |                 |
|---------------|----------|-------|------|-----------------|
| ドメイン一覧 アドレスート | ミ メール送信  | パスワード | ログ表示 | ログアウト           |
| 新しいソールアドレスの   | 计成       |       |      |                 |
| メールアドレス       |          |       |      |                 |
|               | example. | om 🔻  |      | -               |
| パスワード         |          |       |      | POP3/IMAPのパスワード |
| バスワード (確認)    |          |       |      | ]               |
| 名前            |          |       |      | フルネーム           |
| 容重制限          |          |       |      | МВ              |
| アクティブ         |          |       |      |                 |
| ようこそメールの送信    |          |       |      |                 |

【メールアドレス】

作成したいアドレスの@より前の部分を入力します。メールアドレスは作成後に**編集す** ることができません。 【パスワード】

パスワードは他人に推測されにくい、半角英数字のパスワードを入力します。※パスワ ードの文字数は5文字以上、そのうちアルファベットを3文字以上、数字を2文字以上に してください。

【パスワード (確認)】

確認のため同じパスワードを入力します。

#### 【名前】

メールアドレス一覧で表示されるため、わかりやすい名前を入力します(任意)。

【容量制限】

容量を入力します (任意)。

【アクティブ】

チェックがついていることを確認します。チェックがついていない場合、使用することができません。

【ようこそメールの送信】

チェックをつけると、作成後、作成したメールアドレスに対してようこそメールが送信 されます (任意)。

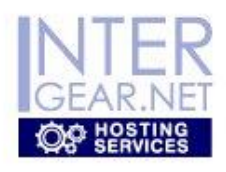

メイン ドメイン一覧 アドレス一覧 メール送信 パスワード ログ表示 ログアウト

#### 新しいメールアドレスの作成

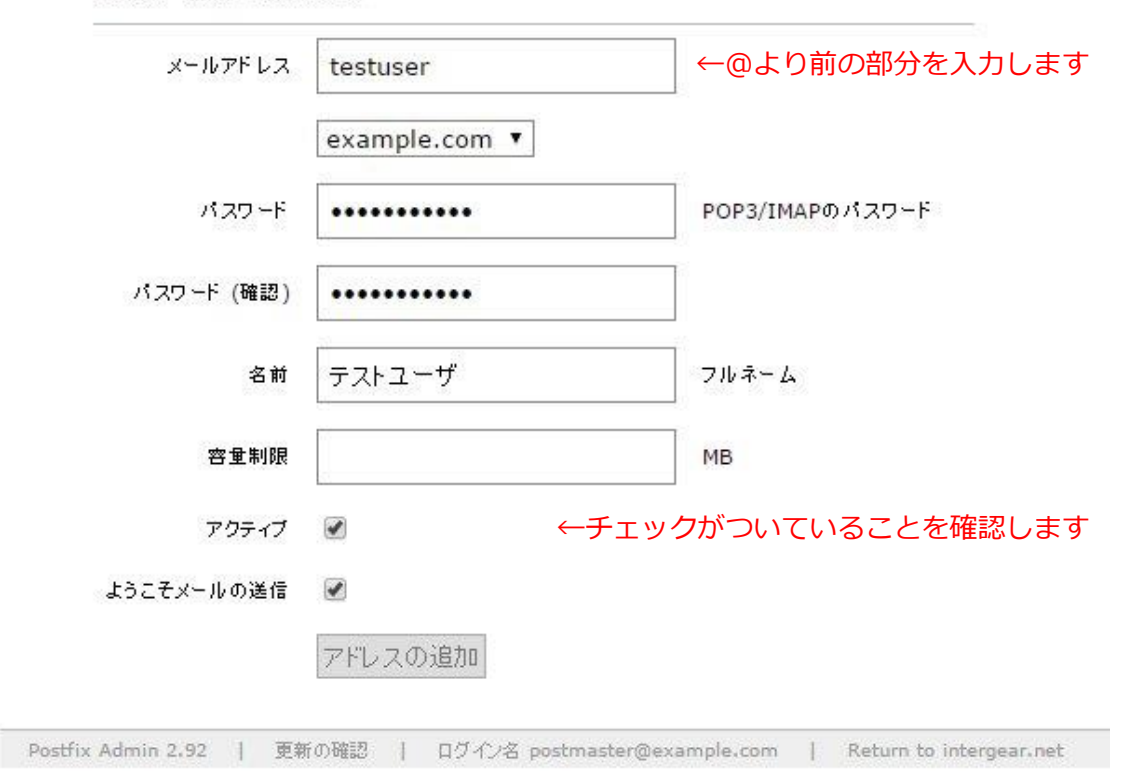

入力が完了したら[アドレスの追加]をクリックします。

下記のメッセージが表示されたら、メールアドレスの追加は完了です。

メールアドレスを追加しました。(testuser@example.com)

パスワード入力欄にエラーメッセージが表示された場合はエラーメッセージに従って、先 ほどとは違うパスワードを入力してください。

例:

| パスワード      | POP3/IMAPのパスワード パスワードが短すぎます。最低 5 文字必要です。                            |
|------------|---------------------------------------------------------------------|
| ※5 文字以上必要で | す。                                                                  |
| パスワード      | POP3/IMAPのパスワード Your password must contain at least 3 character(s). |
| ※少なくともアルフ  | ァベットを3文字混ぜる必要があります。                                                 |
| א-פגא      | POP3/IMAPのパスワード Your password must contain at least 2 digit(s).     |
| ※少なくとも数字を  | 2文字混ぜる必要があります。                                                      |

作成されたメールアドレスはメールアドレス一覧画面で確認することができます。

※「2. メールアドレス一覧を確認する」をご参照ください。

|   |                        |         |        | メールアドレス   |                     |       |     |    |    |
|---|------------------------|---------|--------|-----------|---------------------|-------|-----|----|----|
|   | メールアドレス                | 転送先     | 名前     | 容重制限 (MB) | 最終更新日               | アクティブ |     |    |    |
| 1 | postmaster@example.com | Mailbox |        | 無制限       | 2015-10-07 10:57:31 | latu  | 転送元 | 編集 | 削除 |
| 1 | testuser@example.com   | Mailbox | テストユーザ | 無制限       | 2015-10-07 12:30:32 | はい    | 転送元 | 編集 | 削除 |
|   | user@example.com       | Mailbox |        | 無制限       | 2015-10-07 11:06:39 | はい    | 転送元 | 編集 | 削除 |
|   | user@example.com       | Mailbox |        | 無制限       | 2015-10-07 11:06:39 | はい    | 転送元 | -  | 鎌  |

アドレスの追加

### 4. メールアドレスのパスワードを変更する

メニューのアドレス一覧から[アドレス一覧]をクリックします。

メールアドレス一覧画面が表示されます。

下段の現在作成されているメールアドレスから、変更したいメールアドレスの[編集]をク リックします。

|   | メールアドレス                | 転送先     | 名前     | 容重制限 (MB) | 最終更新日               | アクティブ |     |    |    |
|---|------------------------|---------|--------|-----------|---------------------|-------|-----|----|----|
| 1 | postmaster@example.com | Mailbox |        | 無制限       | 2015-10-07 10:57:31 | la lu | 転送元 | 編集 | 削除 |
|   | testuser@example.com   | Mailbox | テストユーザ | 無制限       | 2015-10-07 12:30:32 | はい    | 転送元 | 編集 | 削除 |
|   | user@example.com       | Mailbox |        | 無制限       | 2015-10-07 11:06:39 | はい    | 転送元 | 編集 | 削除 |

メールアドレス編集画面が表示されます。

| GEAR.NE | R        |           |          |      |                 |
|---------|----------|-----------|----------|------|-----------------|
| ドメイン一覧  | アドレス一覧   | メール送信     | パスワード    | ログ表示 | ログアウト           |
| メールアドレン | スの編集     | 432-      |          |      |                 |
| メールア    | ドレス test | user@exan | nple.com |      | POP3/IMAPのパスワード |
| パスワード ( | ·<br>確認) |           |          |      |                 |
|         | 名前 亍.    | ストユーザ     |          |      | フルネーム           |
| 容重      | 主制限 0    |           |          |      | МВ              |
| アク      | 77 🗹     |           |          |      |                 |
|         | 变        | 更を保存      |          |      |                 |

新しいパスワードを入力します。

(名前、容量を変更することもできます。)

但し、メールアドレスを編集することはできませんので、新規作成から作成し直してくだ さい。※「3. メールアドレスを作成する」をご参照ください。

| ン ドメイン一覧 ア | ・レス一覧  | メール送信      | パスワード    | ログ表示 | ログアウト           |
|------------|--------|------------|----------|------|-----------------|
| メールアドレス    | の編集    |            | 6ex      |      |                 |
| メールアド      | レス tes | tuser@exan | nple.com |      |                 |
| אסגא       | -۴ •   | •••••      | ••••     |      | POP3/IMAPのパスワード |
| バスワード (確   | 2)     |            | ••••     |      | ←新しいハスワートを入力しま  |
| 4          | 5前 〒   | スト用        |          |      | フルネーム           |
| 容重制        | 」限 1   | ט          |          |      | МВ              |
| アクテ        | 17 🕑   |            |          |      |                 |
|            | 变      | 更を保存       |          |      |                 |

変更したい項目の入力が完了したら[変更を保存]をクリックします。

下記のメッセージが表示されたら、パスワードの変更は完了です。

The mailbox testuser@example.com has been updated.

#### 5. メールアドレスを削除する

メニューのアドレス一覧から[アドレス一覧]をクリックします。

メールアドレス一覧画面が表示されます。

下段の現在作成されているメールアドレスから、削除したいメールアドレスの[削除]をク リックします。

|     | メールアドレス                | 転送先     | 名前   | 容重制限 (MB) | 最終更新日               | アクティブ |     |    |    |
|-----|------------------------|---------|------|-----------|---------------------|-------|-----|----|----|
| II. | postmaster@example.com | Mailbox |      | 無制限       | 2015-10-07 10:57:31 | はい    | 転送元 | 編集 | 削除 |
|     | testuser@example.com   | Mailbox | テスト用 | 10        | 2015-10-07 13:02:58 | はい    | 転送元 | 編集 | 削除 |
|     | user@example.com       | Mailbox |      | 無制限       | 2015-10-07 11:06:39 | はい    | 転送元 | 編集 | 削除 |

下記のメッセージが表示されます。削除したいアドレスを確認して[OK]をクリックします。

| 本当に削除してもよろしいですか?<br>Pドレス数: testuser@example | .com |       |
|---------------------------------------------|------|-------|
|                                             | OK   | キャンセル |

下記のメッセージが表示されたら、メールアドレスの削除は完了です。

testuser@example.com を削除しました。

### 6. 転送設定をする

メニューのアドレス一覧から[転送先の追加]をクリックします。

転送アドレス作成画面が表示されます。

|     | GEAR.N               | R<br>NET<br>Ng |       |       |      |       |                                                                           |
|-----|----------------------|----------------|-------|-------|------|-------|---------------------------------------------------------------------------|
| XYZ | ドメイン一覧               | アドレス一覧         | メール送信 | パスワード | ログ表示 | ログアウト |                                                                           |
|     | 新しい転送                | きアドレスを作ら       | 成ます。  |       |      |       |                                                                           |
|     | 転送元                  | example.c      | com ▼ |       |      |       | すべてのメールを受け取るには、転送元に"*"を使います。別のドメインにすべて転送するには、転<br>送先に"*.domain.tld"を使います。 |
|     | 転送先                  |                |       |       |      | 1.    | 1行に1エントリです。                                                               |
|     | די די די<br>די<br>די | ✓              | 90    |       |      |       |                                                                           |

#### 【転送元】

転送用に使用したいアドレスの@より前の部分を入力します。※こちらに入力したメー ルアドレスは転送用として使用することが前提となりますので、このメールアドレスでの 送受信はできません。

【転送先】

転送先として設定したいメールアドレスを入力します。複数指定する場合は改行して一 行ごとにメールアドレスを入力します。他ドメインのメールアドレスを設定することもで きます。 【アクティブ】

チェックがついていることを確認します。

新しい転送アドレスを作成します。

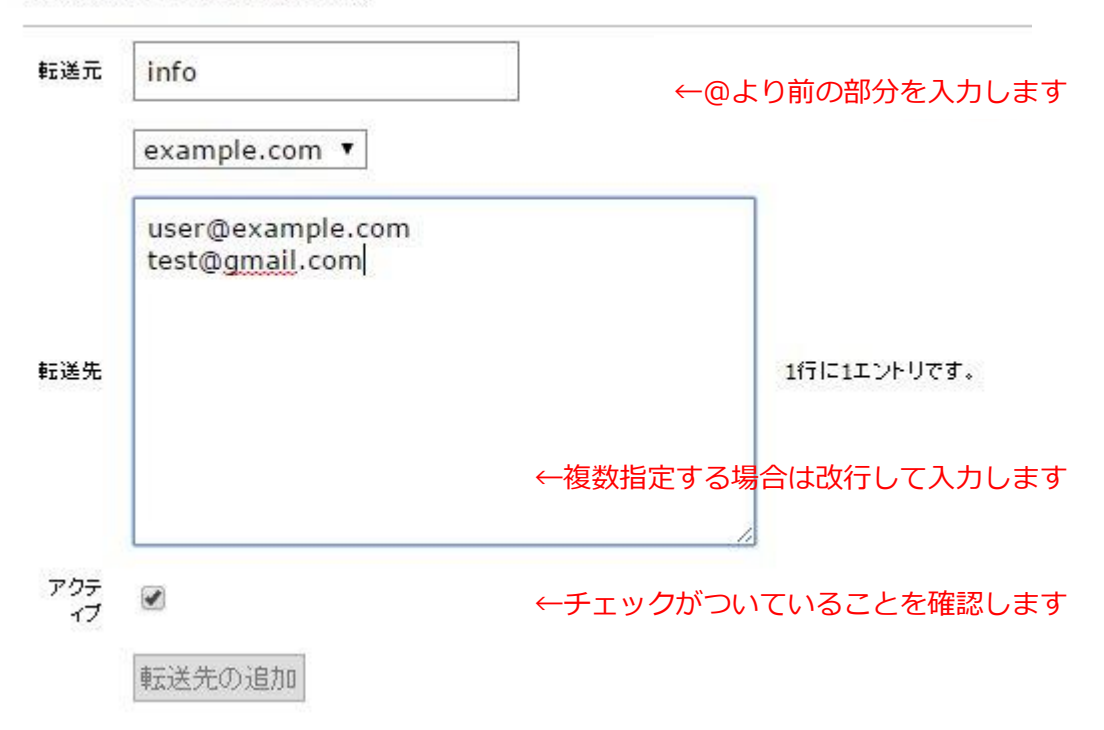

転送元に入力したメールアドレスに送信されたメールが、転送先に入力したメールアドレ スへ転送されます。

入力が完了したら[転送先の追加]をクリックします。

下記のメッセージが表示されたら、メールアドレスの転送設定は完了です。

| 転送先を追加しま | L.t. |
|----------|------|

作成された転送元メールアドレスはメールアドレス一覧画面で確認することができます。 ※「2.メールアドレス一覧を確認する」をご参照ください。

|                              | 転送元                               | <b>転送元 </b> 転送先                    |    |                                | 最終更新日                        | アクティブ              |     |    |    |
|------------------------------|-----------------------------------|------------------------------------|----|--------------------------------|------------------------------|--------------------|-----|----|----|
|                              | info@example.com                  | user@example.com<br>test@gmail.com |    | nple.com<br>I.com              | 2015-10-07                   | はい                 | 編集  | 肖  | ᆘ除 |
| <b>后关生</b> (1)               | 启力目                               |                                    |    |                                |                              |                    |     |    |    |
| ≠ <b>⊿</b> / <u>⊂</u> / C√/) | <u>=</u> //0                      |                                    |    | ። メールアドレス                      |                              |                    |     |    |    |
| ₩ <b>Δ</b> ΙΔ.76073          | メールアドレス                           | 転送先                                | 名前 | :: メールアドレス<br>容量制限 (MB)        | 最終更新日                        | アクティブ              |     |    |    |
|                              | メールアドレス<br>postmaster@example.com | 転送先<br>Mailbox                     | 名前 | :: メールアドレス<br>容量制限 (MB)<br>無制限 | 最終更新日<br>2015-10-07 10:57:31 | <b>アクティブ</b><br>はい | 転送元 | 編集 | 削除 |

## 7. お問い合わせ

弊社へのご相談・お問い合わせにつきましては、下記窓口までご連絡くださいますようお 願い申し上げます。

Web サイトからのお問い合わせ

https://www.unicast.ne.jp/contact/

#### メールでのお問い合わせ

| 企業全般に関するお問い合わせ | <u>info@unicast.ne.jp</u>    |
|----------------|------------------------------|
| サポートに関するお問い合わせ | <u>support@unicast.ne.jp</u> |

お電話・FAX でのお問い合わせ

- TEL 0294-87-6491
- FAX 0294-87-6492

運営会社

株式会社ユニキャスト

茨城県日立市大みか町3丁目1-12

http://www.unicast.ne.jp/